# **Quick Guide for Mendeley**

### **Getting Started**

- Visit <u>http://www.mendeley.com</u> and download the Reference Manager desktop version.
- Create a free account with your e-mail address
  Sign in and begin using Mendeley

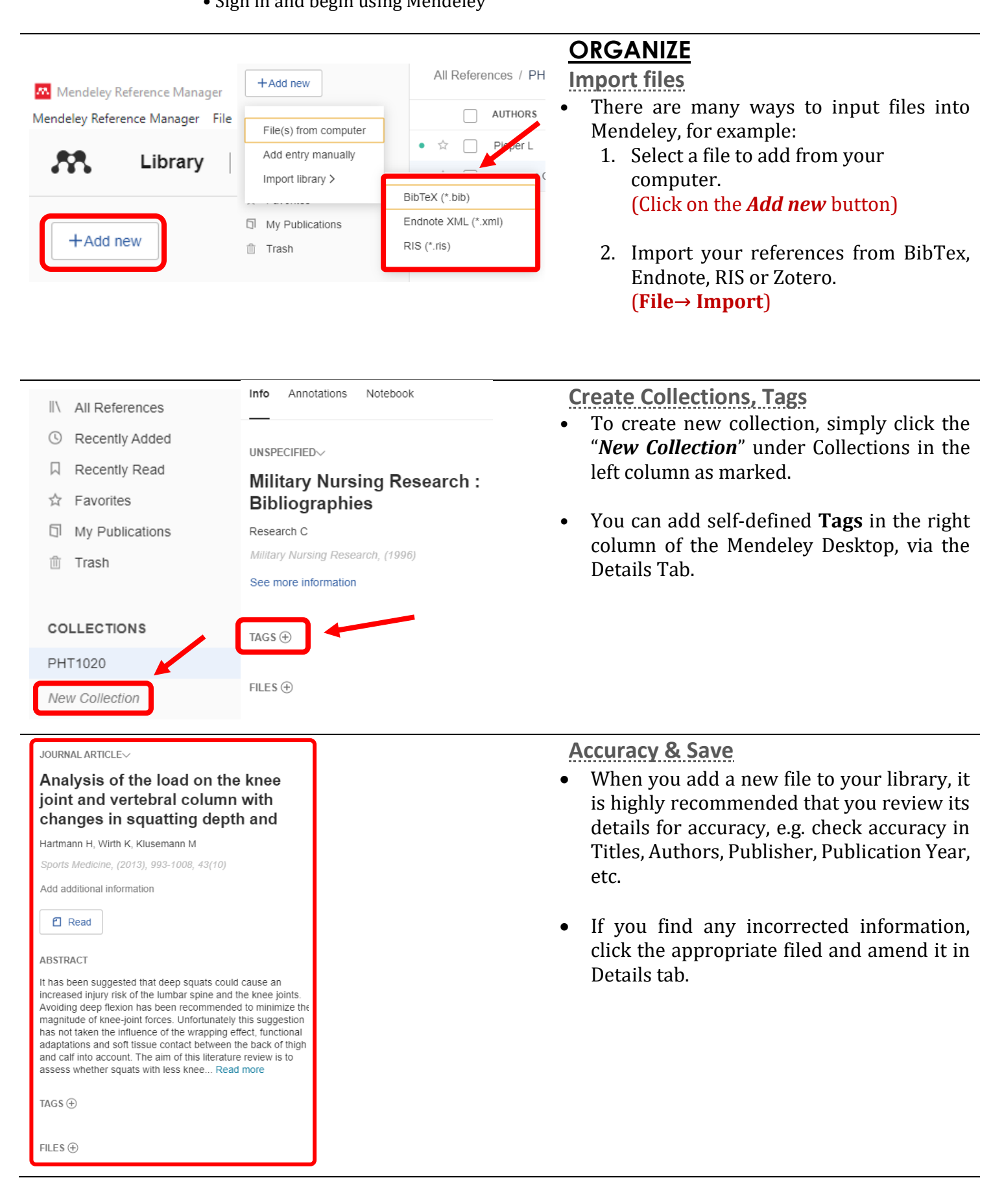

|  | Ø | ~ |  | 🦲 Yellow ∨ |
|--|---|---|--|------------|
|--|---|---|--|------------|

GROUPS

Legacy Advisors Group

MED1010 Group Project

MED4010 Group Project

NUR1001 Group Project

NUR1010 Group Project

New Group

## READ

**Highlighting and Annotating** 

- To open the PDF, click on the PDF icon or double click on the reference listing to open Mendeley's PDF reader.
- Click "Highlight text" in the upper left corner, and then you can apply highlighting to the passages easily.
- Click "Sticky note" to create notes anywhere you want it to appear in the passage to mark down and record.

### SHARE

### **Create Group**

• In the left column, you may create and join groups of people in Mendeley. This function allows you to share and read the same papers and even place note on the same article to facilitate more communication and collaboration among your peers in your field.

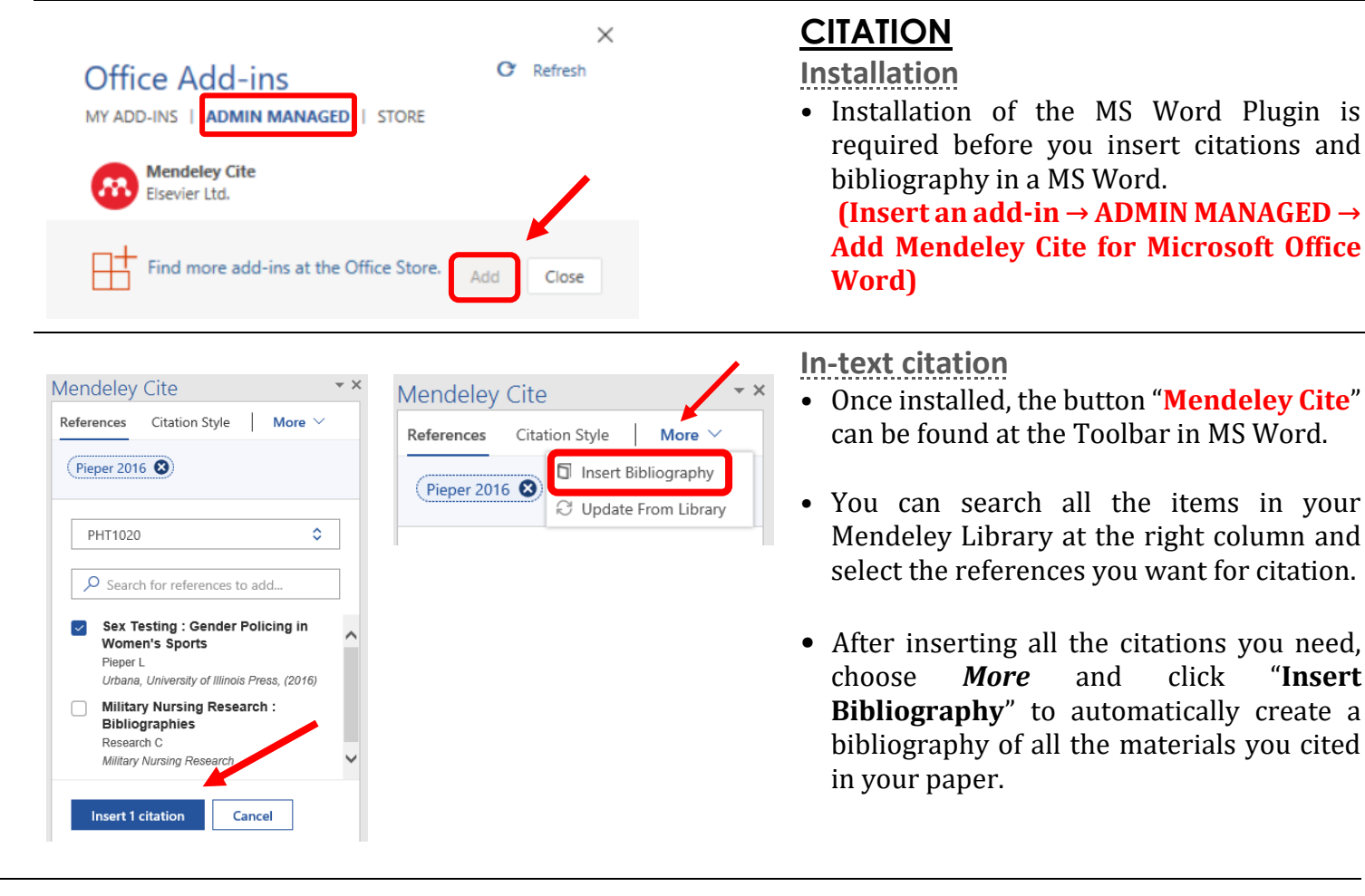

To find out more, please refer to this page on Mendeley website - www.mendeley.com/guides

"Insert